# EZ LOGGER 環境監控設定 SOP

## 1. 設定連接網路

1.1 先確認現場網路可以上網·然後記錄現場網路的詳細資訊。

[開啟網路設定]—[乙太網路]—[變更介面卡選項]

點選現場乙太網路—[詳細資料]並拍照記錄。

|                                                                                                    | 疑難排解問題                                                                                                    |                                                                                                    |                                                                                                    |                                                                                                    |                                                                                                    |
|----------------------------------------------------------------------------------------------------|----------------------------------------------------------------------------------------------------|----------------------------------------------------------------------------------------------------|----------------------------------------------------------------------------------------------------|----------------------------------------------------------------------------------------------------|----------------------------------------------------------------------------------------------------|
|                                                                                                    | <b>聞</b> 啟網路和網路                                                                                                    | 婆網路設定                                                                                                    |                                                                                                    |                                                                                                    |                                                                                                    |
|                                                                                                    |                                                                                                    |                                                                                                    |                                                                                                    |                                                                                                    |                                                                                                    |
| න ම                                                                                                    | 🕹 d× 😍 🖫 🕈                                                                                                    | 2021/6/30                                                                                                    | 3                                                                                                    |                                                                                                    |                                                                                                    |
|                                                                                                    |                                                                                                    |                                                                                                    |                                                                                                    |                                                                                                    | ۰.                                                                                                    |
| ☆ 首頁                                                                                                    | <i>山</i> 太網路                                                                                                    |                                                                                                    |                                                                                                    |                                                                                                    |                                                                                                    |
| <b>尋找設定</b> ク                                                                                                    | 月 網路 6<br>日 注: 1 注: 1 注: 1 注: 1 注: 1 注: 1 注: 1 注:                                                                                                    |                                                                                                    |                                                                                                    | 相關設定<br>變更介面卡選項                                                                                                    |                                                                                                    |
| 網路和網際網路                                                                                                    |                                                                                                    |                                                                                                    |                                                                                                    | 變更進階共用選項                                                                                                    |                                                                                                    |
| ● 狀態                                                                                                    |                                                                                                    |                                                                                                    |                                                                                                    | 網路和共用中心                                                                                                    |                                                                                                    |
| 日 乙太網路                                                                                                    |                                                                                                    |                                                                                                    |                                                                                                    | Windows 防火牆                                                                                                    |                                                                                                    |
| <ul> <li>海峡</li> </ul>                                                                                                    |                                                                                                    |                                                                                                    |                                                                                                    | 來自綱防的說明                                                                                                    |                                                                                                    |
| 200 J. (DA)                                                                                                    |                                                                                                    |                                                                                                    |                                                                                                    | 故障排除網路連接問題                                                                                                    |                                                                                                    |
|                                                                                                    |                                                                                                    |                                                                                                    |                                                                                                    |                                                                                                    |                                                                                                    |
|                                                                                                    |                                                                                                    |                                                                                                    |                                                                                                    |                                                                                                    |                                                                                                    |
| Proxy                                                                                                    |                                                                                                    |                                                                                                    |                                                                                                    | ♀ 取得協助 ■ 提供意見反應                                                                                                    |                                                                                                    |
| Proxy                                                                                                    |                                                                                                    |                                                                                                    |                                                                                                    | <ul> <li>取得協助</li> <li>提供意見反應</li> </ul>                                                                                                    | L                                                                                                    |
| ● Proxy                                                                                                    |                                                                                                    |                                                                                                    |                                                                                                    | <ul> <li>取得協助</li> <li>提供意見反應</li> </ul>                                                                                                    |                                                                                                    |
| <ul> <li>◆ VPN</li> <li>● Proxy</li> <li>■ Proxy</li> <li>■ Proxy</li> <li>■ Proxy</li> </ul>                                                                                                    | 頁目 → 網路連線                                                                                                    |                                                                                                    |                                                                                                    | 取得協助 提供意見反應                                                                                                    | 5 ~                                                                                                    |
| <ul> <li>▼ VPN</li> <li>● Proxy</li> <li>□ ↑ ↑ ♥ &gt; 控制台 &gt; 所有控制台)</li> <li>☆ ↑ ♥ 「停用這個網路裝置」 診斷資</li> </ul>                                                                                                    | <b>夏目 → 網路連線</b><br>♀ 乙太網路 狀態                                                                                                    | 網路連線詳細資料                                                                                                    |                                                                                                    | <ul> <li>取得協助</li> <li>提供意見反應</li> </ul>                                                                                                    | ر<br>۲<br>۲                                                                                                    |
|                                                                                                    | 項目 → 網路連線                                                                                                    | 網路連線詳細資料<br>/格連線詳細資料(D):                                                                                                    |                                                                                                    | ♀ 取得協助 ✔ 提供意見反應                                                                                                    | ر<br>د<br>د                                                                                                    |
| <ul> <li>▼ VPN</li> <li>● Proxy</li> <li>○ ↑ ② &gt; 控制台 &gt; 所有控制台)</li> <li>合 理 ▼ 停用這個網路裝置 診斷道</li> <li>○ △ ☆ 福路 6<br/>Intel(R) Ethernet Connection (7)</li> </ul>                                                                                                    | 項目 > 網路連線<br>♀ 乙太網路 狀態<br>一般<br>連線<br>10-4 建煌年寸:                                                                                                    | 網路連線詳細資料<br>7格連線詳細資料(D):<br>內容<br>連線特定 DNS 尾碼                                                                                                    | 值                                                                                                    | <ul> <li>№ 取得協助     <li>✓ 提供意見反應     </li> </li></ul>                                                                                                    | × ق<br>×                                                                                                    |
| <ul> <li>マ VPN</li> <li>● Proxy</li> <li>         ○ ↑ ● 控制台 &gt; 所有控制台     </li> <li>         管理 ● 停用這個網路裝置 診斷된     </li> <li>         ○ 乙太網路<br/>網路 6<br/>Intel(R) Ethernet Connection (7)     </li> </ul>                                                                                                    | 項目 → 網路連線<br>② 乙太網路 汰強<br>一般<br>連線<br>IPv4 連線能力:<br>IPv6 連線能力:                                                                                                    | 網路連線詳細資料<br>/ 路連線詳細資料(D):<br>内容<br>建線特定 DNS 尾碼<br>措述<br>實體位址                                                                                                    | 值<br>Intel(R) Ethermet<br>04-D4-C4-80-4E                                                                                                    | ♀ 取得協助<br>提供意見反應     // 提供意見反應     // (219-V)     // 18                                                                                                    | × ق<br>۲                                                                                                    |
| ** VPN<br>● Proxy<br>③ · · · · · · · · · · · · · · · · · · ·                                                                                                    | 項目 → 網路連線<br>② 乙太網路 狀態<br>一般<br>連線<br>IPv4 連線能力:<br>IPv6 連線能力:<br>媒體狀態:<br>道線的感見:                                                                                          | 網路連線詳細資料<br>/ 拾連線詳細資料(D):<br>内容<br>連線特定 DNS 尾碼<br>描述<br>實體位址<br>DHCP 已飲用<br>IP-41 位計                                                                                                    | 值<br>Intel(R) Ethernet<br>04-D4-C4-B0-4E<br>是<br>102169 50 42                                                                                                    | Q 取得協助 ✔ 提供意見反應 Connection (7)  219-V -18                                                                                                    | × 5<br>×                                                                                                    |
| ************************************                                                                                                    | <ul> <li>項目 &gt; 網路連線</li> <li>② 乙太網路 狀態</li> <li>一般</li> <li>一般</li> <li>連線</li> <li>IPv4 連線能力:</li> <li>IPv6 連線能力:</li> <li>媒路状態:</li> <li>連線時間:</li> <li>速度:</li> </ul> | <ul> <li>網路連線詳細資料</li> <li>/招連線詳細資料(D):</li> <li>內容</li> <li>連線特定 DNS 尾碼</li> <li>描述</li> <li>實體位址</li> <li>DHCP 已啟用</li> <li>IPv4 位址</li> <li>IPv4 子網路遮罩</li> </ul>                                                                                                    | 值<br>Intel(R) Ethernet<br>04-D4-C4-B0-4E<br>是<br>192.168.50.42<br>255.255.0                                                                                                    | Q 取得協助                                                                                                    | ۍ -<br>۲                                                                                                    |
| ◆ VPN<br>● Proxy<br>問題連線<br>→ ~ ↑ ● > 控制台 > 所有控制台<br>合管理 ◆ 作用這個網路裝置 診斷領<br>二乙太網路<br>網路 6<br>Intel(R) Ethernet Connection (7)                                                                                                    | 項目 > 網路連線                                                                                                    | <ul> <li>網路連線詳細資料</li> <li>/ 2/2 建線詳細資料(D):</li> <li>内容</li> <li>連線特定 DNS 尾碼</li> <li>措述</li> <li>費體位址</li> <li>DHCP 已較用</li> <li>IPv4 位址</li> <li>IPv4 行網路總置</li> <li>已取得租約</li> <li>租約到期</li> </ul>                                                                                                    | 信<br>Intel(R) Ethernet<br>04-D4-C4-B0-4E<br>是<br>192.168.50.42<br>255.255.255.0<br>2021年6月28日<br>2021年7月1日上                                                                                    | ▲ 取得協助<br>▲ 提供意見反應<br>// / / / / / / / / / / / / / / / / / /                                                                                                     | × ひ<br><                                                                                                    |
| • • • • • • • • • • • • •                                                                                                    | 項目 > 網路連線                                                                                                    | <ul> <li>網路連線詳細資料</li> <li>客連線詳細資料(D):</li> <li>内容</li> <li>連線特定 DNS 尾碼</li> <li>遭艘特定 DNS 尾碼</li> <li>遭艘位址</li> <li>DHCP 已歐用</li> <li>IPv4 位址</li> <li>IPv4 位址</li> <li>IPv4 行網路總置</li> <li>已販得租約</li> <li>租約到期</li> <li>IPv4 預設闌道</li> </ul>                                                                                                    | 信<br>Intel(R) Ethernet<br>04-D4-C4-80-4E<br>是<br>192.168.50.42<br>2021年6月28日」<br>2021年7月1日上<br>192.168.50.1                                                                                    | ● 取得協助<br>▲ 提供意見反應<br>// / / / / / / / / / / / / / / / / / /                                                                                                     | <ul> <li>- 20</li> <li>- 2</li> <li>- 2</li></ul> |
| <ul> <li>◆ VPN</li> <li>● Proxy</li> <li>● Proxy</li> <li>● 个 ② &gt; 控制台 &gt; 所有控制台)</li> <li>▲ 管理 ● 停用這個網路裝置 診斷很</li> <li>● 乙太網路<br/>網路 6<br/>Intel(R) Ethernet Connection (7)</li> </ul>                                                                                                    | 項目 → 網路連線<br>② 乙太網路 狀態<br>一般<br>連線<br>IPv4 連線能力:<br>IPv6 連線能力:<br>媒體狀態:<br>連線時間:<br>速度:<br>詳細資料(E)                                                                         | 網路連線詳細資料<br>が登連線詳細資料(D):<br>内容<br>連線特定 DNS 尾碼<br>描述<br>DHCP 已飲用<br>IPv4 位址<br>IPv4 子網路遮置<br>已取得短約<br>租約到期<br>IPv4 預設開道<br>IPv4 DHCP 伺服器<br>IPv4 DNS 伺服器                                                                                                    | 值<br>Intel(R) Ethernet<br>04-D4-C4-B0-4E<br>是<br>192.168.50.42<br>255.255.0<br>2021年6月28日<br>2021年7月1日上<br>192.168.50.1<br>192.168.50.1                                                        | <ul> <li>▶得協助</li> <li>建供意見反應</li> <li>▲</li> <li>Connection (7)  219-V</li> <li>-18</li> <li>上午 08:41:20</li> <li>午 08:26:45</li> </ul>                                          | × 00<br>< −                                                                                                    |
| <ul> <li>◆ VPN</li> <li>● Proxy</li> <li>● Proxy</li> <li>● ▲ ▲ ▲ ● ○ ▲ ● ○ ○ ○ ○ ○ ○ ○ ○ ○ ○ ○ ○</li></ul>                                                                                                    | 項目 → 網路連線<br>② 乙太網路 狀態<br>一般<br>連線<br>IPv4 連線能力:<br>IPv6 連線能力:<br>媒體狀態:<br>連環時間:<br>速度:<br>詳細資料(E)<br>活動                                                                   | <ul> <li>網路連線詳細資料</li> <li>/招連線詳細資料(D):</li> <li>/內齊</li> <li>連線特定 DNS 尾碼</li> <li>描述</li> <li>實體位址</li> <li>DHCP 已歇用</li> <li>IPv4 位址</li> <li>IPv4 位址</li> <li>IPv4 行級閉纏置</li> <li>已取得租約</li> <li>租約到期</li> <li>IPv4 預級闌道</li> <li>IPv4 OHCP 伺服器</li> <li>IPv4 WINS 伺服器</li> <li>IPv4 WINS 伺服器</li> </ul>                                                                                                    | 值<br>Intel(R) Ethernet<br>04-D4-C4-80-4E<br>是<br>192.168.50.42<br>255.255.255.0<br>2021年6月28日<br>192.168.50.1<br>192.168.50.1                                                                  | <ul> <li>▶得協助</li> <li>建供意見反應</li> <li>▲</li> <li>Connection (7) 1219-V</li> <li>-18</li> <li>上午 08:41:20</li> <li>← 08:26:45</li> </ul>                                          | ✓ Ŏ                                                                                                    |
| ◆ VPN<br>● Proxy<br>● Proxy<br>→  ↑  ● 注制台 > 所有控制台<br>合管理  ◆ 作用這個網路裝置 診斷社<br>○ 乙太規路<br>服務 6<br>Intel(R) Ethernet Connection (7)                                                                                                    | 項目 > 網路連線                                                                                                    | <ul> <li>網路連線詳細資料</li> <li>/招連線詳細資料(D):</li> <li>内容</li> <li>連線符定 DNS 尾碼<br/>指述</li> <li>實體位址</li> <li>DHCP 已飲用</li> <li>IPv4 イェ網路</li> <li>IPv4 イェ網路</li> <li>IPv4 イロ</li> <li>IPv4 イロ</li> <li>IPv4 (MINS 伺服器</li> <li>IPv4 WINS 伺服器</li> <li>IPv4 WINS 伺服器</li> <li>IPv4 WINS 伺服器</li> <li>IPv4 WINS 伺服器</li> <li>IPv4 WINS 伺服器</li> <li>IPv4 WINS 伺服器</li> </ul> | 值<br>Intel(R) Ethernet<br>04-D4-C4-B0-4E<br>是<br>192.168.50.42<br>255.255.0<br>2021年6月28日」<br>2021年7月1日上<br>192.168.50.1<br>192.168.50.1<br>192.168.50.1<br>- 是<br>fe80::fd2e:8206v            | ● 取得協助<br>提供意見反應<br>提供意見反應<br>Connection (7) 1219-V<br>-18<br>上午 08:41:20<br>午 08:26:45<br>dd46:7d29%8                                                                            | × 8                                                                                                    |
|                                                                                                    | 項目 > 網路連線<br>● 乙太網路 状態<br>一般<br>連線<br>IPv4 連線能力:<br>IPv6 連線能力:<br>連線時間:<br>速度:<br>詳細質料(E)<br>活動<br>こ傳                                                                      | <ul> <li>網路連線詳細資料</li> <li>/ 招連線詳細資料(D):</li> <li>内容</li> <li>連線特定 DNS 尾碼</li> <li>措述</li> <li>費體位址</li> <li>DHCP 已敏用</li> <li>IPv4 位址</li> <li>IPv4 グ班</li> <li>IPv4 受調路</li> <li>回動得租約</li> <li>和約到期</li> <li>IPv4 預設開道</li> <li>IPv4 DNS 伺服器</li> <li>IPv4 UNIS 伺服器</li> <li>IPv4 UNIS 伺服器</li> <li>IPv4 UNIS 伺服器</li> <li>IPv4 UNIS 伺服器</li> <li>IPv4 UNIS 伺服器</li> <li>IPv4 UNIS 伺服器</li> <li>IPv6 同公</li> <li>IPv6 預設開道</li> <li>IPv6 預設開道</li> </ul>                                                                                                    | 值<br>Intel(R) Ethernett<br>04-D4-C4-80-4E<br>是<br>192.168.50.42<br>255.255.055.0<br>2021年6月28日」<br>2021年7月1日上<br>192.168.50.1<br>192.168.50.1<br>192.168.50.1                                  | ● 取得協助<br>建供意見反應<br>建供意見反應<br>Connection (7) 1219-V<br>-18<br>上午 08:41:20<br>午 08:26:45<br>dd46:7d29%8                                                                            | × 00<br>(                                                                                                    |
| <ul> <li>◆ VPN</li> <li>● Proxy</li> <li>         前常連線         → ↑ ● ☆ 控制台 → 所有控制台         含管理 ▼ 停用這個網路装置 診斷指         ご太規路         認路 6         Intel(R) Ethernet Connection (7)     </li> </ul>                                                                                                    | 項目 → 網路連線<br>② 乙太網路 狀態<br>一般<br>連線<br>IPv4 連線能力:<br>IPv6 連線能力:<br>煤體狀態:<br>連線時間:<br>速度:<br>詳細資料(E)<br>活動<br>□一隔<br>位元組: 43                                                 | <ul> <li>網路連線詳細資料</li> <li></li></ul>                                                                                                    | 值<br>Intel(R) Ethernet<br>04-D4-C4-B0-4E<br>是<br>192.168.50.42<br>2021年6月28日」<br>2021年7月1日上<br>192.168.50.1<br>192.168.50.1<br>192.168.50.1<br>192.168.50.1<br>. 是<br>fe80::fd2e:8206;c        | <ul> <li>▶得協助</li> <li>建供意見反應</li> <li>▲</li> <li>Connection (7) 1219-V</li> <li>-18</li> <li>上午 08:41:20</li> <li>午 08:26:45</li> <li>dd46:7d29%8</li> </ul>                     | × 0<br>(                                                                                                    |
| ● Proxy<br>● Proxy<br>● Proxy<br>● C<br>● C<br>● C<br>● C<br>● C<br>● C<br>● C<br>● C                                                                                                    | 項目 → 網路連線<br>② 乙太網路 状態<br>一般<br>連線<br>IPv4 連線能力:<br>IPv6 連線能力:<br>環境時間:<br>速度:<br>詳細資料(E)<br>活動<br>□一條<br>位元組: 43.<br>③内裔(P)<br>④ 信                                        | <ul> <li>網路連線詳細資料</li> <li>/ 招連線詳細資料(D):</li> <li>/ 內容</li> <li>連線特定 DNS 尾碼</li> <li>描述</li> <li>實體位址</li> <li>DHCP 已飲用</li> <li>IPv4 行級防護選</li> <li>已取得租約</li> <li>租約到期</li> <li>IPv4 行級防闌道</li> <li>IPv4 DNS 伺服器</li> <li>IPv4 DNS 伺服器</li> <li>IPv4 DNS 伺服器</li> <li>NetBIOS over Tcpip 已飲…</li> <li>連結-本機 IPv6 位址</li> <li>IPv6 DNS 伺服器</li> <li>IPv6 DNS 伺服器</li> </ul>                                                                                                    | 值<br>Intel(R) Ethernet t<br>04-D4-C4-80-4E<br>星<br>192.168.50.42<br>255.255.255.0<br>2021年6月28日」<br>2021年7月1日上<br>192.168.50.1<br>192.168.50.1<br>192.168.50.1<br>192.168.50.1<br>192.168.50.1 | <ul> <li>▶得協助</li> <li>建供意見反應</li> <li>▲</li> <li>Connection (7) 1219-V</li> <li>-18</li> <li>上午 08:41:20</li> <li>午 08:26:45</li> <li>dd46:7d29%8</li> </ul>                     | × 8                                                                                                    |
| ●       Proxy         ●       Proxy         ●          个         ●          个         ●          个         ●          个         ●          (F用這個網路表面)         ●          (F用這個網路表面)         ●          (F用這個網路表面)         ●          (F用這個網路表面)         ●          (Fnlig)         ●          (Intel(R) Ethernet Connection (7) | 項目 > 網路連線<br>● 乙太網路 狀態<br>一般<br>一般<br>連線<br>IPv4 連線能力:<br>IPv6 連線能力:<br>連線時間:<br>速度:<br>詳細質料(E)<br>活動<br>一時<br>位元組: 43,<br>● 内容(P)<br>● 作                                  | <ul> <li>網路連線詳細資料</li> <li>/ 招連線詳細資料(D):</li> <li>内容</li> <li>連線符定 DNS 尾碼</li> <li>指述</li> <li>實體位址</li> <li>DHCP 已飲用</li> <li>IPv4 位址</li> <li>IPv4 位址</li> <li>IPv4 位址</li> <li>IPv4 行級閉電</li> <li>已取得租約</li> <li>租約到期</li> <li>IPv4 預設開道</li> <li>IPv4 OHCP 伺服器</li> <li>IPv4 UNIS 伺服器</li> <li>IPv4 UNIS 伺服器</li> <li>IPv4 UNIS 伺服器</li> <li>IPv4 UNIS 伺服器</li> <li>IPv6 DLS 伺服器</li> <li>IPv6 面以</li> <li>IPv6 DNS 伺服器</li> </ul>                                                                                                    | 值<br>Intel(R) Ethernet t<br>04-D4-C4-80-4E<br>是<br>192.168.50.42<br>255.255.255.0<br>2021年6月28日」<br>2021年7月1日上<br>192.168.50.1<br>192.168.50.1<br>192.168.50.1<br>192.168.50.1                 | <ul> <li>取得協助</li> <li>建供意見反應</li> <li>単代意見反應</li> <li>Connection (7) 1219-V</li> <li>-18</li> <li>上午 08:41:20</li> <li>午 08:26:45</li> <li>dd46:7d29%8</li> <li>蘭餅(C)</li> </ul> |                                                                                                    |

1.2 將輻射計/溫度計連接 Ezlogger 背後 Com4 (A+B-)接口。

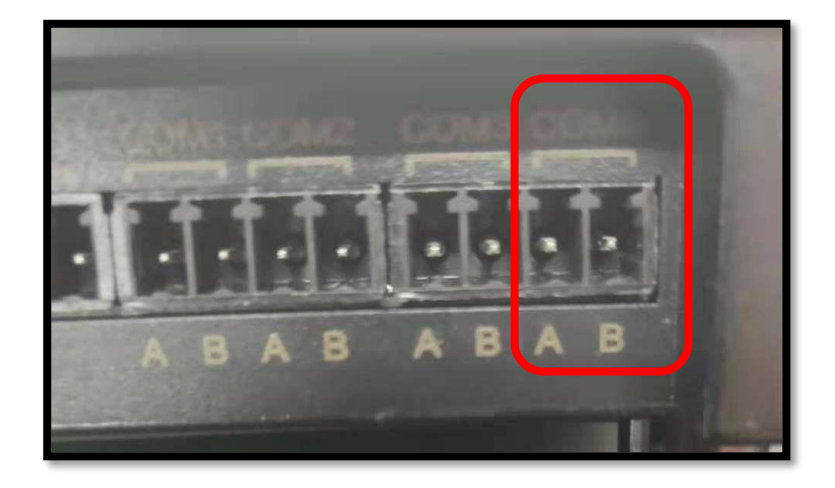

1.3 將 EZ Logger 與筆電用網路線對接 · 乙太網路中會出現

[無法辨識的網路]。右鍵點[乙太網路]—[內容],

選 [通訊協定第4版 TCP/IPV4]—[內容],

將 IP 改 192.168.1.100,子網路遮罩改 255.255.255.0,按確定。

| 😰 網路連線                                                                                                    | Image: Comparison of the second second se | 網際網路通訊協定第 4 版 (TCP/IPv4) - 內容                                                                                                    | × |  |
|----------------------------------------------------------------------------------------------------|----------------------------------------------------------------------------------------------------|----------------------------------------------------------------------------------------------------|---|--|
| ← → ◇ ↑ 😨 > 控制台 > 所有控制台項目 > 網路連線 ;                                                                                                    | 網路功能                                                                                                    | 一般                                                                                                    |   |  |
| 組合管理 ▼ 停用遮倒網路裝置 診斷這個連線 重新命<br>ご太網路<br>無法辨識的網路<br>Intel(R) Ethernet ● 停用(B)<br>就職(U)<br>診斷(0)<br>● 積接器連線(G)<br>建立提徑(S)<br>● 剛除(D)<br>● 重新命名(M)<br>● 内容(R) | 連線方式:                                                                                                    | <ul> <li>→∞</li> <li>如果您的網路支援這項功能,您可以取得自動描派的 IP 設定。否則,您必</li> <li>○ 自動取得 IP 位址(O)</li> <li>④ 使用下列的 IP 位址(S):</li> <li>IP 位址(I):</li> <li>子網路遠囂(U):</li> <li>預設閘道(D):</li> <li>.</li> </ul>                                                                                                    |   |  |
|                                                                                                    | 安装(N) 解除安装(U) 內容(R)     描述     傅翰控制通訊協定/規隊網路通訊協定 (TCP/IP) • 這是預設的廣域     網路通訊協定 • 提供不同網路之間的通訊能力 •                                                                                                    | <ul> <li>●使用下列的 DNS 伺服器位址(E):</li> <li>慣用 DNS 伺服器(P):</li> <li>.</li> <li>其他 DNS 伺服器(A):</li> <li>.</li> <li>.</li></ul> |   |  |
|                                                                                                    | 確定 取消                                                                                                    | 確定 取消                                                                                                    |   |  |

### 2. 軟體設定環境監控

2.1 打開Promate軟體,選擇左邊[環境監測設定],[模式選擇]分立化,

[環境寄存地址個數]輸入2.[功能讀取碼]03. 組溫/輻射的使能打勾,

[組溫RTU地址]2、[輻射RTU地址]1,[地址]39,

[分辯率]組溫<mark>選擇0.1、</mark>輻射<mark>選擇1</mark>,完成後點[設置]

再點下面環境實時參中的[讀取],出現與表頭數值即設定成功。

# 分辨率勿直接輸入數字,請點選右側箭頭選擇 !!!

| ProMate V1.0.8                                |                                                                                                    |                       |
|-----------------------------------------------|----------------------------------------------------------------------------------------------------|-----------------------|
| 🕀 EzLogger Pro                                | EzLogger Pro信息           連接状態 連接成功         序列號 24000REL226R0004         軟件版本 V1.14           設置時間                                                                                                    | 逆變器列表<br>序號 逆變器序列號 狀態 |
| <ul> <li>◆ 功率 设置</li> <li>◆ 环境监测设置</li> </ul> | 探读参数设置         環境寄存地址圖數       2       現式選擇: 分立化       >         環境寄存地址圖數       2       請取功能碼       0.3         使能 RTU地址       地址       分募率       使能 RTU地址       地址       分募率         風速:       □       □       □       0.1       • °C         風向:       □       □       • °C       日累計幅射量:       □       □       □         RTU地址範圍:       1.255       □       □       □       □       □       □       □       □       □       □       □       □       □       □       □       □       □       □       □       □       □       □       □       □       □       □       □       □       □       □       □       □       □       □       □       □       □       □       □       □       □       □       □       □       □       □       □       □       □       □       □       □       □       □       □       □       □       □       □       □       □       □       □       □       □       □       □       □       □       □       □       □       □       □       □       □ </th <th></th> |                       |
|                                               |                                                                                                    | 在線/離線 數量              |

- 2.2 環境監控設定完成後,關掉軟體重新打開 Promate 軟體設定 IP。
  - 1. 確認連線狀態是否顯示連線成功。
  - 2. 逆變器列表:點選 [獲取] 鍵 (確認 [在線] 逆變器,序號是否正確)
  - 3. 設定 IP,將拍照記錄下來的網路資訊填上,並按下"設置"完成。

#注意 IP 位址第4碼必須不同(例: 192.168.1.XXX ; XXX 不能與紀

| Language  |  |
|-----------|--|
| Styles    |  |
| Template  |  |
| 🖙 ProMate |  |
| ProMate   |  |
| 🔊 setting |  |

錄相同) · (1≤ XXX ≤250 且 XXX ≠200)

| 建接狀和 建接失敗 序列號                                                                                     | 軟件版本 設置時間                                                                    | AE 36 88 / 14 A           |
|---------------------------------------------------------------------------------------------------|------------------------------------------------------------------------------|---------------------------|
| LAN配置                                                                                             | 端口配置<br>COM1 Device Amount<br>COM2 Device Amount<br>COM3 Device Amount<br>设置 |                           |
| DRED和防逆流<br>时逆流使脂<br>转標容量<br>電表cT電流出         3. 填入拍照紀錄的網路<br>注意 IP 第 4 碼 ,要和紀錄           第 4 碼不同. | RCR設置<br>資訊 □ 啟用RCR 僅適用德國<br>後的                                              |                           |
|                                                                                                   |                                                                              | 2.按獲取,<br>確認在 <u>编</u> 溢器 |
|                                                                                                   |                                                                              | 在線/離線 數量<br>獲取            |

2.3 設定完成後,將 EZ Logger 與現場網路線接上即可。

# 3. 確認 EZ Logger Pro 燈號

3.1 確認的 com4 跟 雲圖案 是否恆亮。

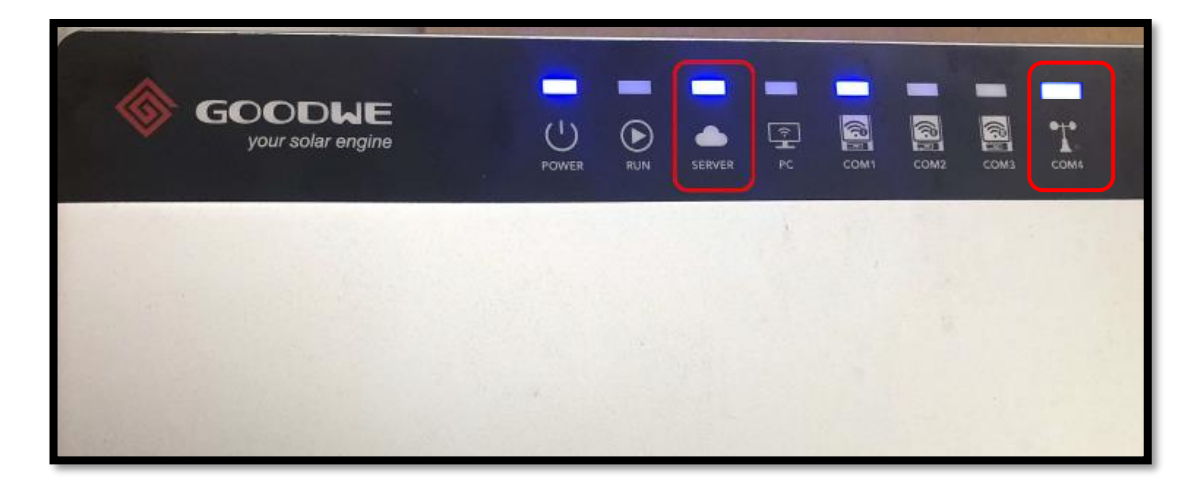

## 4. 添加資料讀取器,

4.1 到 [該電站]—[設備]—[添加設備] 添加 [資料獲取器]。

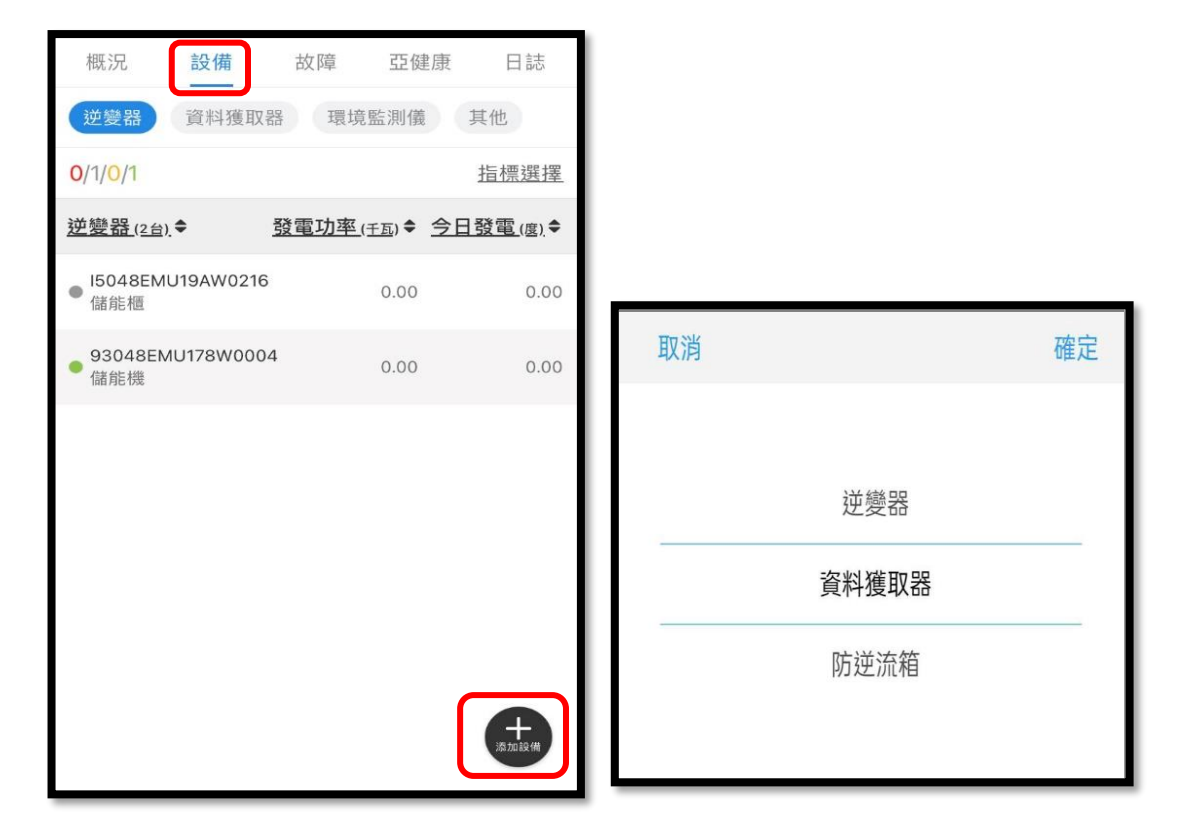

4.2 輸入 EZlogger 後的序號添加。

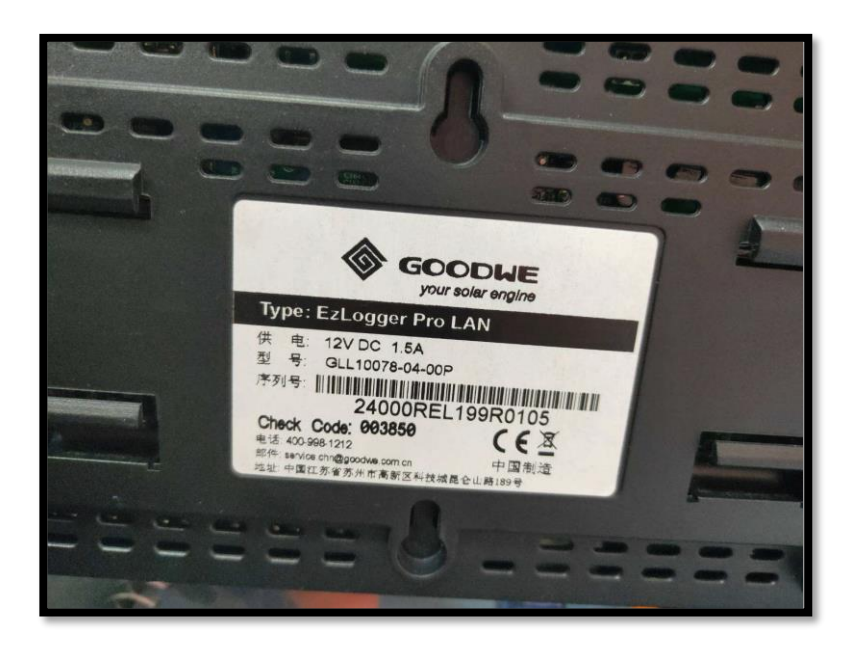

### 4.3 到網頁版小固雲窗 https://www.sems.com.cn/home/login

進入[系統管理][電站管理]到該案場的[設備詳情]。

| EMS     | 電站狀態 | 故障資訊 | れい 報表管 | 理診斷分析       | 系統管理 |            |            |         |     |           | 協動實業有限公司  |
|---------|------|------|--------|-------------|------|------------|------------|---------|-----|-----------|-----------|
| 4       | 電站管理 |      | 電站地區:  | Q。中國/江蘇省/蘇州 | 市    | Q、請輸入電站名稱可 | 或 SN 號 設備f | fi況 🔽   | 搜索  |           | 創建電站      |
|         | 設備資訊 |      | 電站名稱   | 類           | 型    | 容量         | 創建         | 旧期      | 設備情 | 況         | 操作        |
| *<br>** |      |      | 欣富隆    | 家           | 庭戶用  | 171.36 千瓦  | 2021       | 1-07-11 | 有設備 | - Top     | 重站信息設備詳情  |
| 6       |      |      |        |             |      |            |            |         |     | 上一頁 1 下一頁 | 跳至 1 頁 確定 |
| Êġ      | 操作記錄 |      |        |             |      |            |            |         |     |           |           |
|         |      |      |        |             |      |            |            |         |     |           |           |
|         |      |      |        |             |      |            |            |         |     |           |           |
|         |      |      |        |             |      |            |            |         |     |           |           |
|         |      |      |        |             |      |            |            |         |     |           |           |
|         |      |      |        |             |      |            |            |         |     |           |           |
|         |      |      |        |             |      |            |            |         |     |           |           |

4.4 到 [資料獲取器]·點選 [檢測其他設備]--[資料獲取器掃描]—

[增加] 。

| 逆變器 | 資料獲取器  | 環境監測儀視頻攝像頭 |                 |      |      |      |      |           | (          | 检测其他設備                    |
|-----|--------|------------|-----------------|------|------|------|------|-----------|------------|---------------------------|
|     | 資料獲取器  | 更換歷史       |                 |      |      |      |      |           |            |                           |
| 狀態  | 資料獲取器  |            | SN              |      |      |      | 設備型  | ۲.<br>ایر | 創建日期       | 操作                        |
| 線上  | 潮州萊爾富  |            | 24000REL239R503 | 2    |      |      | -    |           | 2024-05-21 | 修改 / 更换 / <mark>刪除</mark> |
|     |        |            |                 |      |      |      |      |           |            |                           |
| 狀態  | 能量管理設備 | SN         |                 | 設備型號 | 裝機容量 | 動作閾值 | 工作狀態 | 創建日期      | 最後線上時間     | 操作                        |
|     |        |            |                 | 暫無數據 |      |      |      |           |            |                           |
|     |        |            |                 |      |      |      |      |           |            |                           |

| 請選 | 擇一種方法                      | 來檢測電站中的其他設備                                        |   |  |  |  |  |
|----|----------------------------|----------------------------------------------------|---|--|--|--|--|
|    | 資料獲取器掃描<br>掃描所有連接到資料獲取器的設備 |                                                    |   |  |  |  |  |
|    | \$<br>                     | 逆變醫掃描<br>掃描所有連接到逆變器的設備<br>① 一旦調整了並機系統,就必須執行此操<br>作 | > |  |  |  |  |

| 已發現的新設備                |               |          |  |  |  |  |
|------------------------|---------------|----------|--|--|--|--|
| 可發現的                   | 的設備類型:逆變器、    | 環境監測儀、電錶 |  |  |  |  |
| 逆變器                    |               |          |  |  |  |  |
| 經掃描未發現新設備,如設備已安裝,請檢查設備 | 是正常工作。        |          |  |  |  |  |
| 環境檢測儀                  |               |          |  |  |  |  |
| 經掃描未發現新設備,如設備已安裝,請檢查設備 | 是正常工作。        |          |  |  |  |  |
| epet<br>电城             |               |          |  |  |  |  |
| 經掃描未發現新設備,如設備已安裝,請檢查設備 | <b>是正常工作。</b> |          |  |  |  |  |
|                        | 取消            | 增加       |  |  |  |  |

4.5 隨後就可以在監控看到環境資訊。

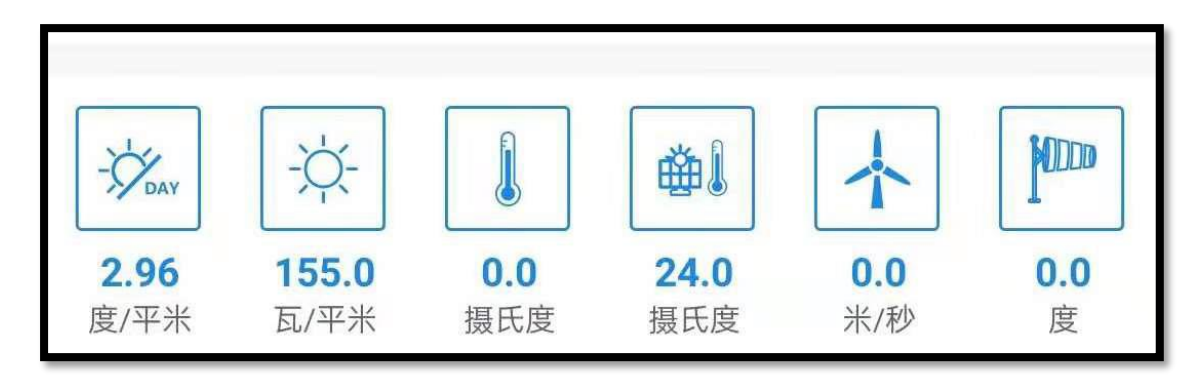